Käivita programm Scratch.

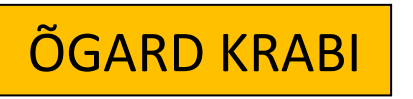

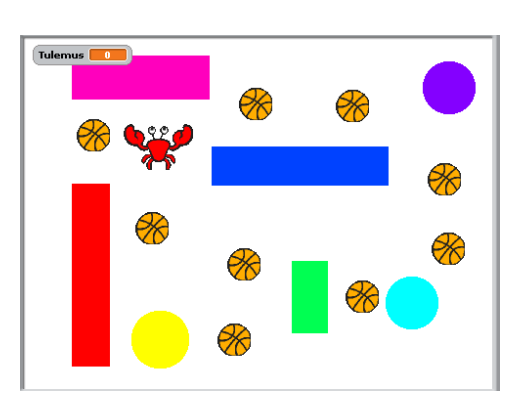

- 1) Eemalda ekraanilt kass (klõps paremaga kassil, Eemalda)
- 2) Klõpsa Vali uus sprait failist!

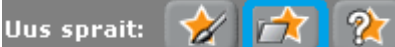

Kostüümide alt Animals-kaustast vali krabi.

3) Muuda krabi väikseks! Paremklõps hiirega!

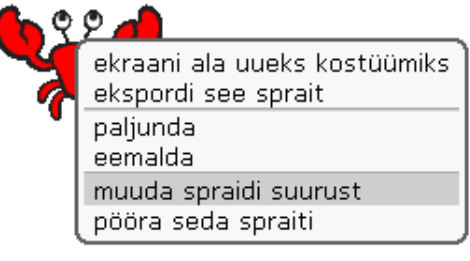

 Pane spraidile nimeks krabi ja klõpsa krabi ees sisse ainult nägu vasakule/paremale nupp.

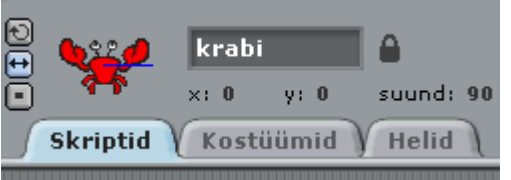

5) Koosta krabile skriptid, et krabi nooleklahvide abil liigutada.

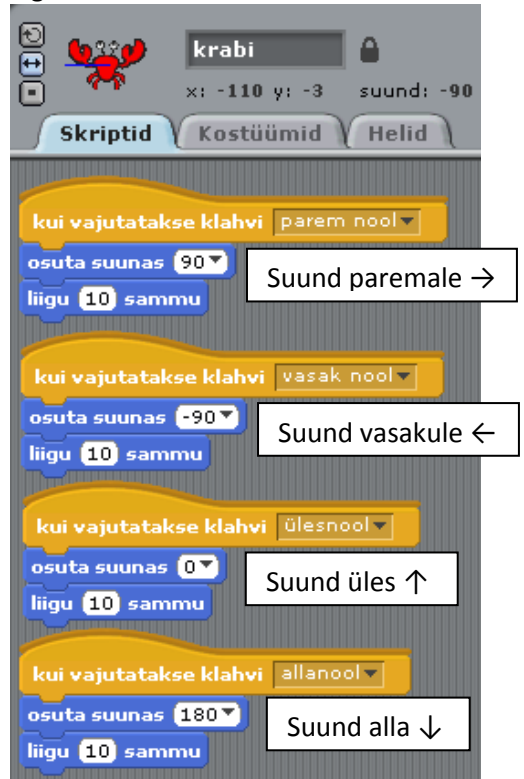

6) Mine lavale . Vali Taustad ja Uus taust: Joonista.

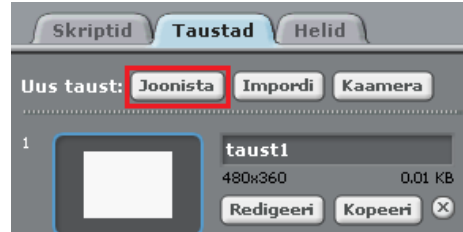

7) Joonista takistused.

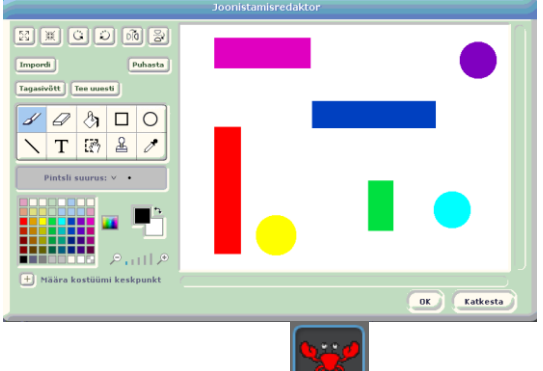

 Mine uuesti krabi peale liikumiskäskude alla takistustelt tagasipõrkamise skript.

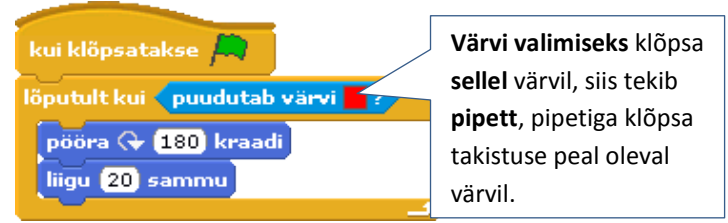

Käivita skript rohelisel lipul klõpsates. Kui krabi puudutab punast värvi, liigub ta 20 sammu vastassuunas. Katseta!

 Kui üks skript on valmis, siis paremklõps hiirega äärel ja paljunda skripti. Paljundatud skriptile vali pipetiga teine takistusevärv.

|               | No. of Concession, name | _      |
|---------------|-------------------------|--------|
| kui klõpsatal | abi                     |        |
| lõputult kui  | paljunda<br>eemalda     | irvi 2 |
| liigu 20 sa   | immu                    | (ف     |

Tee nii kõigi värvide jaoks, mis su mängus on!

10) Nüüd vali krabile söök. Klõpsa Vali uus sprait failist!

| Uus sprait: | <b></b> | 1 | 2 |
|-------------|---------|---|---|
|-------------|---------|---|---|

Juhendis on valitud pall – see on kostüümide all Things-kaustas.

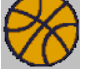

Kui valid midagi muud, siis see ei tohi olla takistustega sama värvi, muidu krabi põrkab sellelt minema.

11) Tee pallile skript:

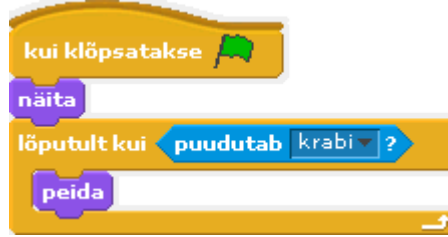

Kui mäng algab, siis palli näidatakse. Kui pall puudutab krabi, siis pall läheb peitu. Klõpsa rohelist lippu ja katseta. Juhi krabi palli peale!

12) Muutujate juurest tee uus muutuja.

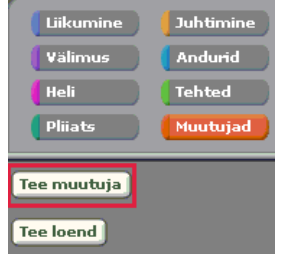

13) Muutuja nimeks pane Tulemus.

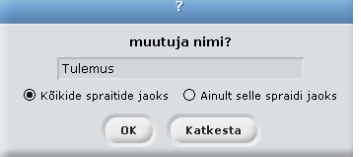

14) Täienda palli skripti (ära tee uut, vaid muuda seda, mis on). Tulemuseks määrame mängu alguses 0 punkti. Kui pall puudutab krabi (ehk kui krabi palli ära sööb), siis tulemus suureneb 1 punkti võrra.

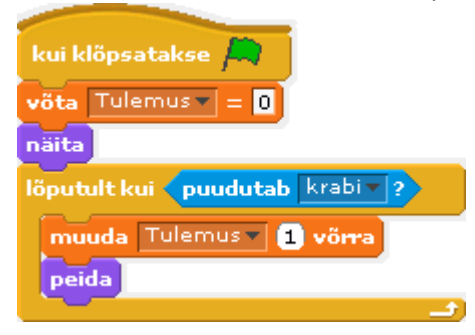

15) Nüüd paljunda palle (tee vähemalt 10).

- ekraani ala uueks kostüümiks ekspordi see sprait paljunda eemalda muuda spraidi suurust pööra seda spraiti
- 16) Ja nüüd katseta, kas iga palli söömine annab ühe punkti juurde!

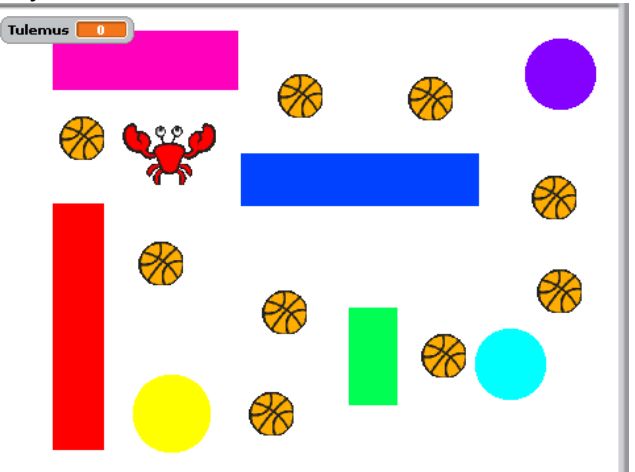

Salvesta oma töö. Fail > Salvesta nimega, vali Arvuti, siis S, siis Users, siis O\_nutilabor. Failinimeks pane enda nimi ja mängunimi.

| Salvesta projekt         |                                             |                    |  |  |
|--------------------------|---------------------------------------------|--------------------|--|--|
| Arvuti                   | (0_nutilabor )                              |                    |  |  |
| krista<br>Töölaud        | eelmise_aaasta_omad karl jakopi pinball.gmx | Projekti autor:    |  |  |
| Näited<br>Minu projektid |                                             | Sellest projektist |  |  |
|                          | Uus faili nimi: krista krabimäng            | OK Katkesta        |  |  |